## Steps to Sign Off Crew in TrACE LMS software:

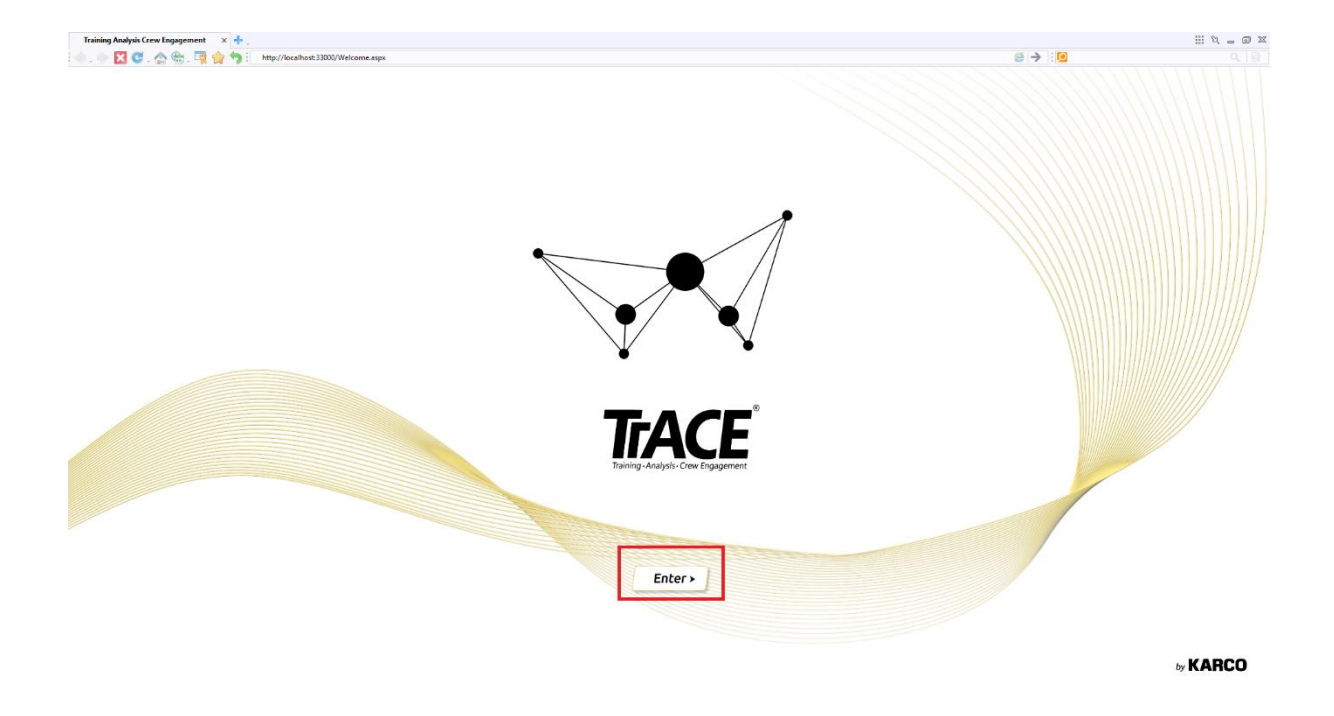

Step 1: Click on **"TrACE Launch"** icon. The below screen will appear. Click on **"Enter"** button.

Step 2: After clicking on "Enter" button, click on "I am the Admin" as shown in the below screen.

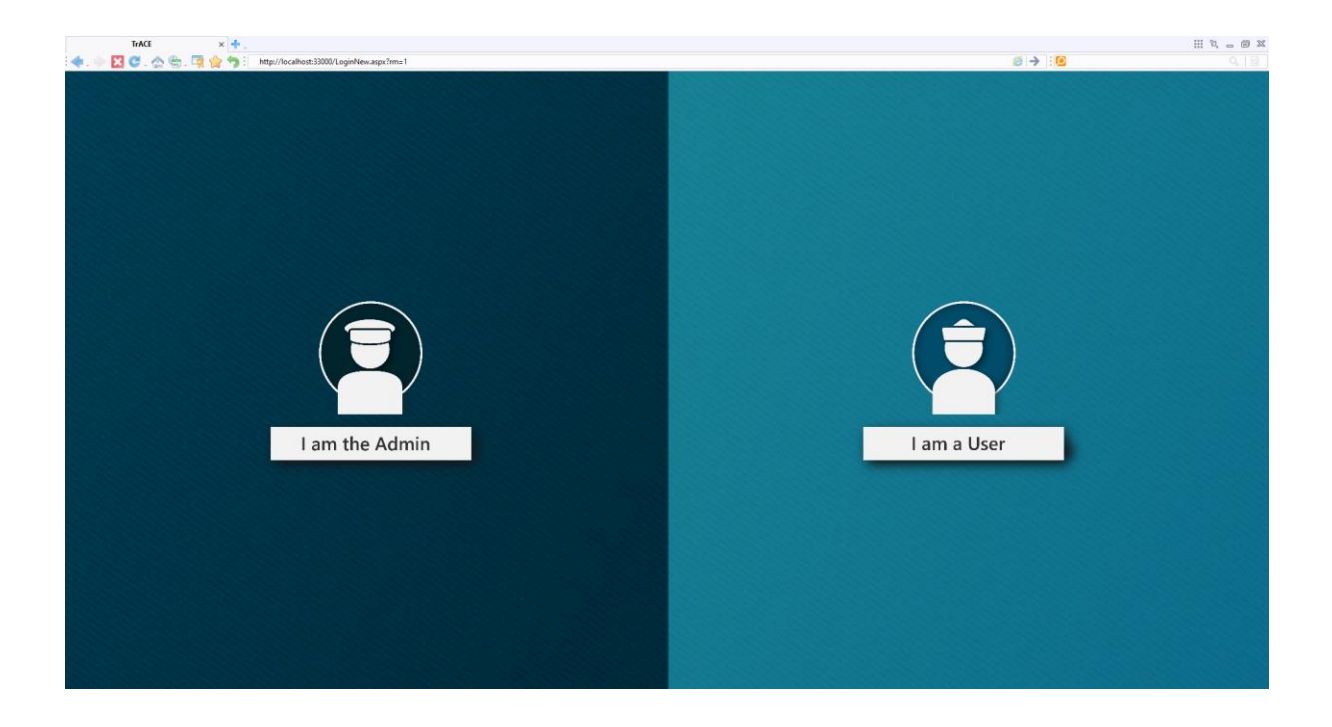

Step 3: After clicking on **"I am the Admin"**, the below screen will appear. Login with the provided credentials and click on **"Enter"** button as highlighted in the below screen.

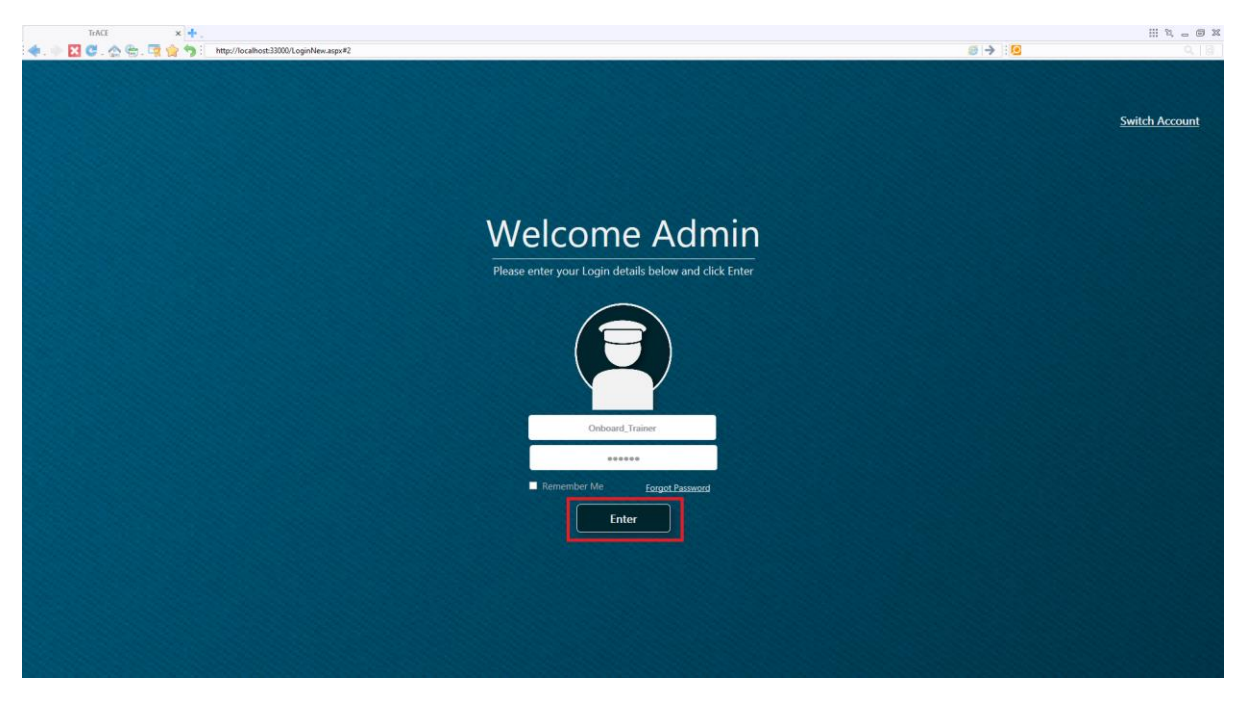

Step 4: After logging, the below **"Home Page"** will appear. Click on **"User Data Management"** icon as highlighted in the below screen.

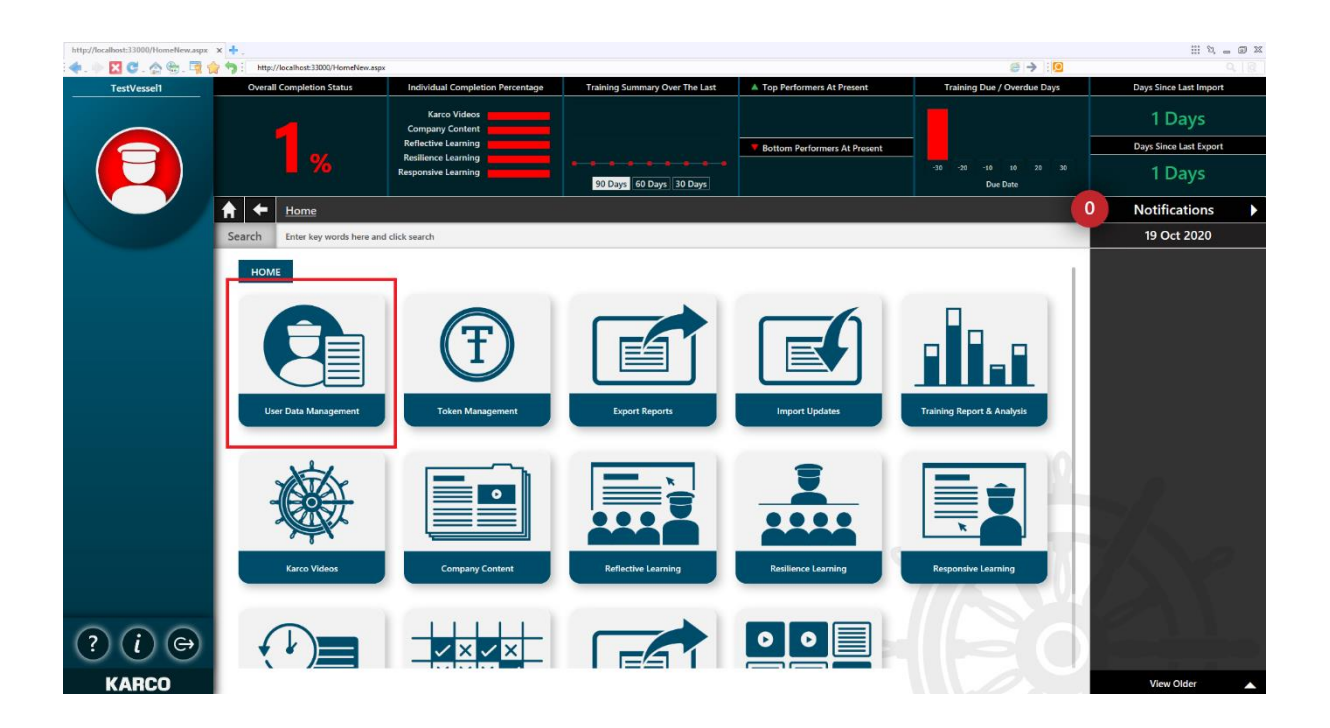

Step 5: After clicking on **"User Data Management"** icon, the below screen will appear, click on the **"Sign Off"** button as highlighted in the below screen in order to sign off the particular crew.

| testdec                                                | Overall Completion Status |                                         |             | Individual Completion Percentage                                                                  | Training Summary Over      | The Last    | Top Performers At Present    |              |                                                                                             | Token Balance  |           |                                  | Training Due / Overdue Days |      |  |
|--------------------------------------------------------|---------------------------|-----------------------------------------|-------------|---------------------------------------------------------------------------------------------------|----------------------------|-------------|------------------------------|--------------|---------------------------------------------------------------------------------------------|----------------|-----------|----------------------------------|-----------------------------|------|--|
|                                                        | <b>15</b> %               |                                         |             | Karco Videos Company Content<br>Reflective Learning<br>Resilience Learning<br>Responsive Learning | 90 Days 60 Days 30 Days    |             | Bottom Performers At Present |              | 100 : Total Tokens Received   83 : Token Remaining   17 : Token Assigned   17 : Tokens Used |                | -30 -     | -30 -20 -10 10 20 30<br>Due Date |                             |      |  |
|                                                        | ♠ ←                       | Home >                                  | User Data M | lanagement                                                                                        | Key Performance Indicators |             |                              |              |                                                                                             | 2 No           | tificatio | ns                               |                             |      |  |
|                                                        | Search                    | h Enter key words here and click search |             |                                                                                                   |                            |             |                              |              |                                                                                             |                |           | 17 Dec 2020                      |                             |      |  |
| FILTER DATA                                            |                           |                                         |             |                                                                                                   |                            |             |                              |              |                                                                                             |                |           |                                  |                             |      |  |
| Rank                                                   | Sr No.                    | UID 🔶                                   | Name 🔶      | Rank                                                                                              | 🗢 Department 🔶             | ров 🖨       | Nationality 🚖                | Passport No. | ¢                                                                                           | Signed On Date | ¢         | Signed Off                       | Remark                      |      |  |
| Department                                             | 1                         | Dec 5                                   | Dec 5       | ABLEBODY SEAMAN 3                                                                                 | Deck                       | 10 Dec 2020 | American Samoa               | 1234123      |                                                                                             | 10 Dec 2020    |           | Sign Off                         | =                           | 1    |  |
| DOB 🕨                                                  | 2                         | Dec 4                                   | Dec 4       | ADDITIONAL SECOND ENGINEER                                                                        | Engine                     | 10 Dec 2020 | Algeria                      | 2342423      |                                                                                             | 10 Dec 2020    |           | Sign Off                         | -                           | 1    |  |
| Nationality 🕨 🕨                                        | 3                         | Dec 3                                   | Dec 3       | ADDITIONAL MASTER                                                                                 | Deck                       | 10 Dec 2020 | American Samoa               | 34234212     |                                                                                             | 10 Dec 2020    |           | Sign Off                         | -                           | 1    |  |
| Passport No.                                           | 4                         | Dec 2                                   | Dec 2       | ABLEBODY SEAMAN 2                                                                                 | Deck                       | 10 Dec 2020 | Algeria                      | 3242424      |                                                                                             | 10 Dec 2020    |           | Sign Off                         | -                           | 1    |  |
| Signed On Date                                         | 5                         | Dec 1                                   | Dec 1       | ADDITIONAL SECOND ENGINEER                                                                        | Engine                     | 10 Dec 2020 | Albania                      | 1231111      |                                                                                             | 10 Dec 2020    |           | Sign Off                         | -                           | 1    |  |
| Search<br>Clear All<br>EXPORT EXCEL<br>() (C)<br>KARCO | Show -                    | 10 ent                                  | tries Show  | ,<br>ving 1 to 5 of 5 entries                                                                     |                            |             |                              |              |                                                                                             |                |           | Previo                           | ous 1                       | Next |  |

Step 6: After clicking on the **"Sign Off"** button, the below popup message will appear, click on **"OK"** button as highlighted in the below screen.

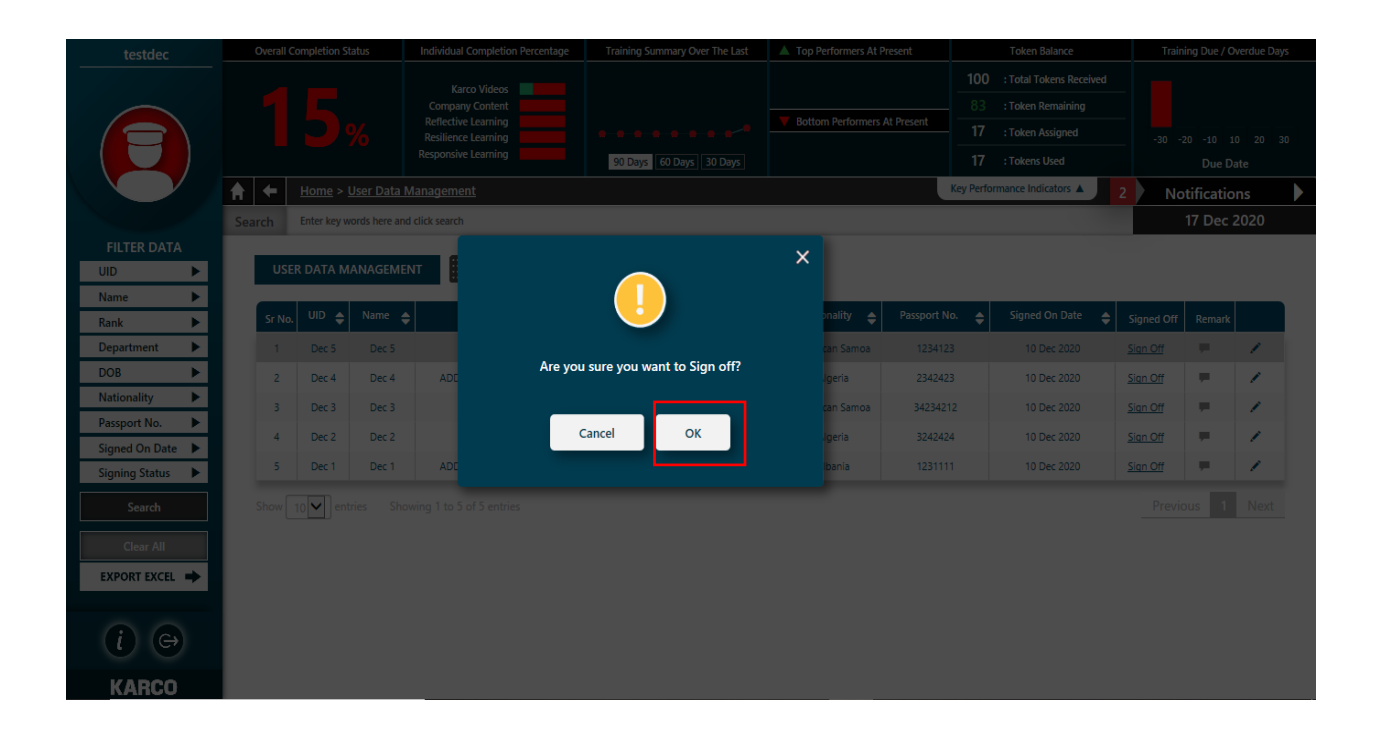

Step 7: After clicking on **"OK"** button, the below popup will appear. Put the **"Signed Off Date"** and **"Remarks"** into the box and click on **"Sign Off"** button as highlighted in the below screen.

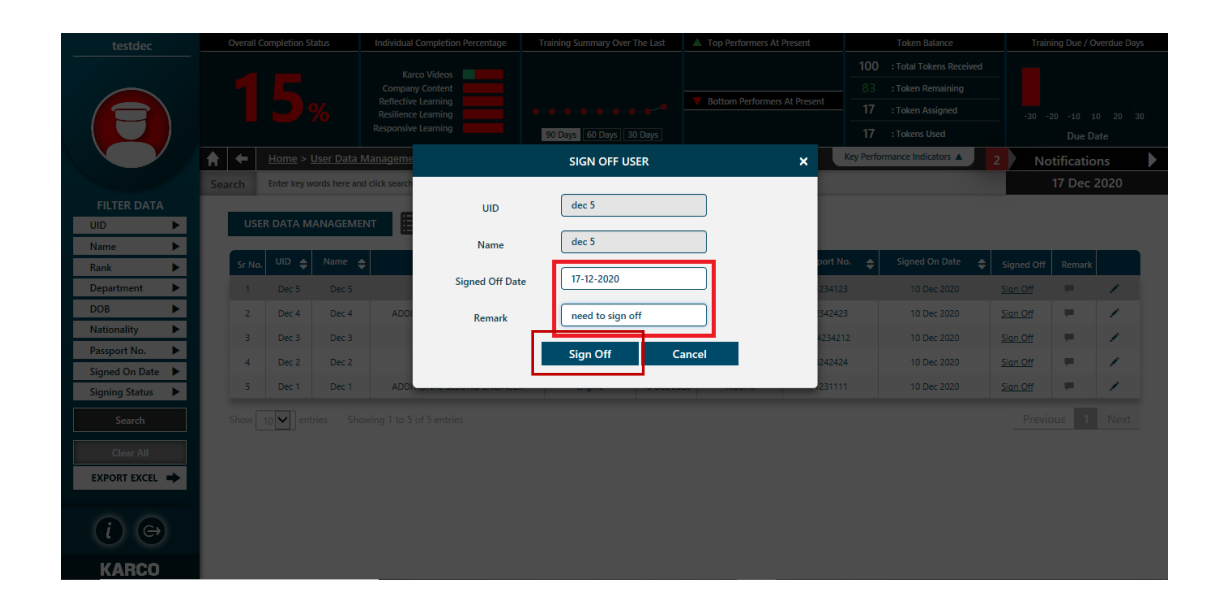

Step 8: After clicking on "Sign Off" button, the crew member will be signed off.